| Employer eServices®                                                                                  |                                                                                                    |
|----------------------------------------------------------------------------------------------------|----------------------------------------------------------------------------------------------------|
| Importing                                                                                            | Welcome to the<br>Group Segment Filters Tutorial                                                                                                    |
| Audience: Employers & Brokers<br>Module Length: Approximately 5 Min<br>Last Updated: July 11th, 2007 | nutes                                                                                                    |
|                                                                                                    | Welcome to the Importing Group Segment Filters<br>tutorial. In this tutorial, you'll learn how to define your<br>population using Microsoft Excel, and import this<br>information into the Customer Reporting Site. |

Welcome to the Importing Group Segment Filters tutorial. In this tutorial, you'll learn how to define your population using Microsoft Excel, and import this information into the Customer Reporting Site.

| Employer eServices®                                                                                     |                                                                                                    |
|----------------------------------------------------------------------------------------------------|----------------------------------------------------------------------------------------------------|
| ا<br>Importing Gro                                                                                      | Welcome to the<br>oup Segment Filters Tutorial                                                                                                    |
| Audience: Employers & Brokers<br>Module Length: Approximately 5 Minute<br>Last Updated: July 11th, 2007 | s                                                                                                    |
|                                                                                                    | Also, please note that your screens may be a bit<br>different from the ones you'll see in this tutorial. The<br>difference depends on your contractual agreement. |

Also, please note that your screens may be a bit different from the ones you'll see in this tutorial. The difference depends on your contractual agreement.

| Employer eServices®                                                                                      |                                                                                                    |
|----------------------------------------------------------------------------------------------------|----------------------------------------------------------------------------------------------------|
| W<br>Importing Grou                                                                                      | elcome to the<br>up Segment Filters Tutorial                                                                                                    |
| Audience: Employers & Brokers<br>Module Length: Approximately 5 Minutes<br>Last Updated: July 11th, 2007 |                                                                                                    |
|                                                                                                    | Finally, remember that all sample information you'll see<br>in this tutorial is fictitious. Any resemblance to existing<br>individuals or companies is purely coincidental. |

Finally, remember that all sample information you'll see in this tutorial is fictitious. Any resemblance to existing individuals or companies is purely coincidental.

| Employer                 | eServices®                                       |                                                                                                    |
|--------------------------|--------------------------------------------------|----------------------------------------------------------------------------------------------------|
| Reports Home             | Automated Reports Custom Reports                 | Recent Reports Help & Training News Trols Logou                                                          |
| ECR                      |                                                  |                                                                                                    |
| Welcome John Doe         |                                                  | Click the <b>Tools</b> menu option                                                                       |
| View Auto                | omated Reports                                   | Help &                                                                                                   |
|                          | Key Accounts                                     | Maintenance Period: Nightly 10 p.m 7 a.m. (ET)<br>Phone: 1-800-651-5465<br>E-mail: CustRept_Help@uhc.com |
| Eleven                   |                                                  | Help with a Specific Report                                                                              |
| View, print              |                                                  | Frequency Asked Questions<br>Glossary of Terms                                                           |
| reports                  |                                                  | Online Tutorials                                                                                         |
| eServices<br>Customer    |                                                  | Printable Reference Materials                                                                            |
| Reporting has            |                                                  |                                                                                                    |
| created for              |                                                  | Reporting News                                                                                           |
| you.                     |                                                  | 5/14/2007                                                                                                |
| Run Custo                | om Reports                                       | Issue in Healthcare Management Summary Report Resolved                                                   |
|                          | Financial (Data Current Through November 30, 20) |                                                                                                    |
|                          | Claim Expenses by Size of Payment                | 5/4/2007                                                                                                 |
| m                        | Claim Lag Study                                  | "Facility R & C" Reports Now Accessible via Automated Reports                                            |
|                          | 🗒 Detail Payment                                 | (20)2227                                                                                                 |
| Create, edit,            | Detail Payment - Confidential                    | 4/ <i>30/2007</i><br>Health Reimbursement Account (HRA) Data Now Available on                            |
| export and<br>print your | Detail Payment - Non Confidential                | Medical and Managed Pharmacy Reports                                                                     |
| own reports              | Einancial Managed Ad Hoc                         |                                                                                                    |
| 36 months of             | Financial Managed Ad Hoc - Confidential          | More News                                                                                                |
| data.                    | Group Summary Data                               |                                                                                                    |
|                          | Group Summary Data - Bates                       | Let's get started. To begin, click the Tools menu option                                                 |
|                          | Health Care Costs by Month                       | from the Reports Home page.                                                                              |
|                          | Large Loss Claim Payments                        |                                                                                                    |
|                          | Large Loss Claim Payments (Confidential)         |                                                                                                    |
|                          |                                                  |                                                                                                    |

Let's get started. To begin, click the Tools menu option from the Reports Home page.

| Employer eServices®                                                                                                    |                                                                                                    |                                                                                                    |                                                         |                                                            |                                   | <u>^</u> |
|----------------------------------------------------------------------------------------------------|----------------------------------------------------------------------------------------------------|----------------------------------------------------------------------------------------------------|---------------------------------------------------------|------------------------------------------------------------|-----------------------------------|----------|
| Reports Home Automated Reports Custom Reports                                                                                                    | Recent Reports                                                                                                  | Help & Training                                                                                               | News                                                    | Tools                                                      | Logo                              |          |
| Reporting Tools                                                                                                    |                                                                                                    |                                                                                                    |                                                         |                                                            |                                   |          |
| Group Segment Filters                                                                                                    |                                                                                                    |                                                                                                    |                                                         |                                                            |                                   |          |
| Group Segment Filters make it easier to run reports on pre-define<br>part of your organization (e.g. hourly vs.salaried employees, East Coast vs '<br>installation as " <u>customer structure</u> " to create filters that identify one or mor                                                              | ed portions of your org<br>West Coast, etc)? Leverag<br>e of these units. Then, use                             | anization. Do you want<br>e the business units you<br>e the filters to create the                             | reports tha<br>defined dur<br>focused rej               | at focus on<br>ing case<br>ports you i                     | n one<br>need.                    | =        |
| Note: If you are unfamiliar with customer structure values associated with yo                                                                                                    | our group, please contact (                                                                                     | vour account representa                                                                                       | tive.                                                   |                                                            |                                   | =        |
| Create or modify a Group Segment FilterHelp                                                                                                    |                                                                                                    |                                                                                                    |                                                         |                                                            |                                   |          |
| Import a Kinhlighersmeht Filter                                                                                                    |                                                                                                    |                                                                                                    |                                                         |                                                            |                                   |          |
| Share a Grou                                                                                                    | Barta                                                                                                    |                                                                                                    |                                                         |                                                            |                                   |          |
| Click the Import a Group Segment Filter                                                                                                    | link                                                                                                    |                                                                                                    |                                                         |                                                            |                                   |          |
| Report Templates                                                                                                    |                                                                                                    |                                                                                                    |                                                         |                                                            |                                   | _        |
| If you save a custom report you have run as a template, you can<br>similar report with an entirely different set of results. For example,<br>retirees. You knew you'd need to run a similar report each month throughout<br>little extra work up-front, now all you'll have to do is run your template each | rerun it, at any time, a<br>imagine you created a rep<br>the year, so you saved th<br>month and adjust the date | nd modify your origin<br>ort showing last month's<br>nat report as a template.<br>as to reflect the most curr | al selection<br>medical pay<br>(Good idea<br>rent month | o <b>ns to cre</b><br>ments for<br>.) Thanks t<br>of data. | e <b>ate a</b><br>your<br>to that |          |
| View and manage your report templates                                                                                                    |                                                                                                    |                                                                                                    |                                                         |                                                            |                                   |          |
| Learn how to create and use templates                                                                                                    |                                                                                                    |                                                                                                    |                                                         |                                                            |                                   |          |
| Preferences                                                                                                    |                                                                                                    |                                                                                                    |                                                         |                                                            |                                   |          |
| Preferences let you modify the system's default settings for expo<br>size too small? Do you want more rows of results to show up on a single scre<br>same options every time you do? Preferences lets you adjust all of these set                                                                           | r<br><sup>er</sup> The Reporting T<br>Group Segmen                                                              | Fools page displa<br>t Filter link.                                                                           | ys. Clicł                                               | < the Im                                                   | iport a                           | ]        |
| Modify Preferences                                                                                                    |                                                                                                    |                                                                                                    |                                                         |                                                            |                                   |          |

The Reporting Tools page displays. Click the Import a Group Segment Filter link.

| Employer eServices <sup>®</sup>                                                                                                    |                                                           |                                                                    |                         |                            | ^                     |
|----------------------------------------------------------------------------------------------------|-----------------------------------------------------------|--------------------------------------------------------------------|-------------------------|----------------------------|-----------------------|
| Reports Home Automated Reports Custom Reports                                                                                                    | Recent Reports                                            | Help & Training                                                    | News                    | Tools                      | Logou                 |
| ECR > Import a Group Segment Filter                                                                                                    |                                                           |                                                                    |                         |                            |                       |
|                                                                                                    |                                                           | <u>G</u>                                                           | roup Segr               | <u>ment Filte</u>          | <u>r Home</u>         |
| Import a Group Segment Filter                                                                                                    |                                                           |                                                                    |                         |                            |                       |
| This page lets you create a Group Segment Filter by importing a<br>This process lets you define a segment of your population offlin                                                                                      | a file that has been spe<br>ie in Excel, and import t     | cially formatted to ider<br>them for your reporting                | ntify a sul<br>g needs. | bset of cla<br><u>Help</u> | aimants<br>≣          |
| Step 1: Locate the File to Import                                                                                                    |                                                           |                                                                    |                         |                            |                       |
| Click the <b>Browse</b> button to locate the Excel (.xls) file containing<br>template to import successfully. If your filter is not already setu<br>click the Browser button to locate it. <u>Help</u><br>* Path: Browse | the filter you have buil<br>up, <u>download the templ</u> | t. Filters must be built<br><u>ate</u> , enter your filter in      | using the<br>formatior  | e preform<br>n, save th    | atted E×<br>e file, a |
| Step 2: Name and Describe the Filter                                                                                                    |                                                           |                                                                    |                         |                            |                       |
| Type a name and a brief description into the fields below to ide<br>imported, you can use the filter to run a report or you can edit i                                                                                   | ntify the filter, and then<br>t from the Group Segme      | n click the <b>Import</b> butto<br>ent Filter Screen, <u>Hel</u> j | on to uplo<br>P         | ad the fil                 | le. Once              |
| * Filter Name:                                                                                                    |                                                           |                                                                    |                         |                            |                       |
| Filter Description:                                                                                                    |                                                           |                                                                    |                         |                            |                       |
| * Required Field                                                                                                    |                                                           |                                                                    |                         |                            |                       |
| Import Cancel                                                                                                    | The Import a G<br>This page allow                         | Froup Segment Filt<br>ws you to import a                           | ter page<br>Group :     | e display<br>Segmei        | ys.<br>nt Filter      |
| © 2007 UnitedHealth Group ®, Inc. All Rights Reserved. Confidential.                                                                                                    | previously crea                                           | ated in Microsoft E                                                | xcel.                   |                            |                       |

The Import a Group Segment Filter page displays. This page allows you to import a Group Segment Filter previously created in Microsoft Excel.

| Employer eServices <sup>®</sup>                                                                                                    |                                             |                                                                 |                         |                           | <u>^</u>              |
|----------------------------------------------------------------------------------------------------|---------------------------------------------|-----------------------------------------------------------------|-------------------------|---------------------------|-----------------------|
| Reports Home Automated Reports Custom Reports R                                                                                                    | ecent Reports                               | Help & Training                                                 | News                    | Tools                     | Logou                 |
| ECR > Import a Group Segment Filter                                                                                                    |                                             |                                                                 |                         |                           |                       |
|                                                                                                    |                                             | Gi                                                              | roup Segr               | <u>nent Filte</u>         | <u>r Home</u>         |
| Import a Group Segment Filter                                                                                                    |                                             |                                                                 |                         |                           |                       |
| This page lets you create a Group Segment Filter by importing a file<br>This process lets you define a segment of your population offline in                                                           | that has been speci<br>Excel, and import th | ally formatted to ider<br>iem for your reporting                | ntify a sub<br>9 needs. | oset of da<br><u>Help</u> | aimants<br>≣          |
| Step 1: Locate the File to Import                                                                                                    |                                             |                                                                 |                         |                           |                       |
| Click the <b>Browse</b> button to locate the Excel (.xls) file containing the template to import successfully. If your filter is not already setup, click the Browser button to locate it. <u>Help</u> | filt<br>Contemplitie Barrelat               | Filters must be built<br>te, enter your filter in               | using the<br>formation  | preform<br>, save th      | atted E×<br>e file, a |
| * Path: Browse                                                                                                    | Click th                                    | ie Download Te                                                  | mplate                  | link                      |                       |
| Step 2: Name and Describe the Filter                                                                                                    |                                             |                                                                 |                         |                           |                       |
| Type a name and a brief description into the fields below to identify<br>imported, you can use the filter to run a report or you can edit it fro                                                       | the filter, and then<br>m the Group Segmer  | click the <b>Import</b> butto<br>nt Filter Screen. <u>Hel</u> f | on to uplo<br>2         | ad the fil                | e. Once               |
| * Filter Name:                                                                                                    |                                             |                                                                 |                         |                           |                       |
| Filter Description:                                                                                                    |                                             |                                                                 |                         |                           |                       |
| * Required Field                                                                                                    |                                             |                                                                 |                         |                           |                       |
| Import Cancel                                                                                                    |                                             |                                                                 |                         |                           | _                     |
|                                                                                                    | Note that filters<br>Excel template         | must be built usin<br>to import success                         | ig a pre-<br>sfully. To | -formatt<br>placces       | ed<br>sthis           |
| © 2007 UnitedHealth Group ®, Inc. All Rights Reserved. Confidential.                                                                                                    | tempiate, circk t                           | he Download Ter                                                 | npiare li               | ПК.                       |                       |

Note that filters must be built using a pre-formatted Excel template to import successfully. To access this template, click the Download Template link.

| Employer eServices                                                                                                | ®             |                                                                                               |                                                                              |                                     |                                    |                                     |          |
|----------------------------------------------------------------------------------------------------|---------------|-----------------------------------------------------------------------------------------------|------------------------------------------------------------------------------|-------------------------------------|------------------------------------|-------------------------------------|----------|
| Reports Home Automated                                                                                            | Reports       | Custom Reports                                                                                | Recent Reports                                                               | Help & Trai                         | ning News                          | Tools Log                           | οι       |
| ECR > Import a Group Segment F                                                                                    | ilter         |                                                                                               |                                                                              |                                     | Group Segi                         | ment Filter Hom                     | ne       |
| Import a Croup Segment Fil                                                                                        | tor           |                                                                                               |                                                                              |                                     |                                    |                                     |          |
| This page lets you create a Grou<br>Fhis process lets you define a s                                              | File Dow      | nload                                                                                         |                                                                              | X                                   | p identify a su<br>orting needs.   | bset of claiman<br><u>Help</u>      | ıts      |
| Step 1: Locate the File to I                                                                                      | Do you        | want to open or save                                                                          | this file?                                                                   |                                     |                                    |                                     | ≡        |
| Click the <b>Browse</b> button to locat<br>template to import successfully.<br>click the Browser button to locat- |               | Name: gsftemplate<br>Type: Microsoft Ex                                                       | .xls<br>:cel Worksheet, 26.0 KB                                              |                                     | built using the<br>ter informatior | e preformatted<br>n, save the file, | E×<br>,a |
| * Path:                                                                                                    |               | From: ecrbeta.inge                                                                            | ngox Save (                                                                  | Cancel                              |                                    |                                     |          |
| Step 2: Name and Describe<br>Type a name and a brief descrip<br>imported, you can use the filter                  | 🗹 Alwa        | ys ask before opening this                                                                    | Click the Open                                                               | button                              | button to uplo<br><u>Help</u>      | oad the file. On                    | ice      |
| * Filter Name:                                                                                                    | 1             | While files from the Intern<br>harm your computer. If yo<br>save this file, <u>What's the</u> | et can be useful, some files<br>u do not trust the source, o<br><u>risk?</u> | s can potentially<br>do not open or |                                    |                                     |          |
| Filter Description:                                                                                               |               |                                                                                               |                                                                              |                                     | 1                                  |                                     |          |
| * Required Field                                                                                                  | 1             |                                                                                               |                                                                              |                                     |                                    |                                     |          |
| Import Cancel                                                                                                    |               |                                                                                               | A File Downloa<br>Open button to                                             | ad dialog box<br>continue.          | will display.                      | Click the                           | ٦        |
| © 2007 UnitedHealth Group ®, Inc. A                                                                               | ll Rights Re: | served. Confidential.                                                                         |                                                                              |                                     |                                    |                                     |          |

A File Download dialog box will display. Click the Open button to continue.

| Er                                                                   | npl                             | loyer e                        | Services®       |                      |        |                       |         |                   |                |                              |             |   |     | ^ |
|----------------------------------------------------------------------|---------------------------------|--------------------------------|-----------------|----------------------|--------|-----------------------|---------|-------------------|----------------|------------------------------|-------------|---|-----|---|
| Rep                                                                  | P 🗟 gsftemplate.xls [Read-Only] |                                |                 |                      |        |                       |         |                   |                |                              |             | X | ιοι |   |
| ECR >                                                                |                                 | A                              | В               | С                    | D      | E                     | F       | G                 | Н              | I                            | J           |   |     |   |
| Imp                                                                  | 1                               | Operator -<br>Policy<br>Number | Policy Number   | Operator -<br>Suffix | Suffix | Operator -<br>Account | Account | Operator -<br>PVC | Plan Variation | Operator -<br>Report<br>Code | Report Code |   | ne. |   |
| Гhis<br>Гhis                                                         | 2<br>3<br>4                     |                                |                 |                      |        |                       |         |                   |                |                              |             |   | nts | = |
| Ster<br>Click                                                        | 5<br>6<br>7                     |                                |                 |                      |        |                       |         |                   |                |                              |             |   | E×  |   |
| dick                                                                 | 8<br>9<br>10                    |                                |                 |                      |        |                       |         |                   |                |                              |             | Ш | ,а  |   |
| * Pai                                                                | 10<br>11<br>12                  |                                |                 |                      |        | k                     |         |                   |                |                              |             |   |     |   |
| Type<br>impo                                                         | 13<br>14<br>15                  |                                |                 |                      |        |                       |         |                   |                |                              |             |   | hce |   |
| * Fi                                                                 | 16<br>17<br>18                  |                                |                 |                      |        |                       |         |                   |                |                              |             |   |     |   |
| Filte<br>* <i>Re</i> i                                               | 19<br>20                        |                                |                 |                      |        |                       |         |                   |                |                              |             |   |     |   |
|                                                                      |                                 | •                              | heet1 / Instruc | tions /              |        |                       |         |                   |                | < .                          | >           |   |     |   |
|                                                                      | Cancel                          |                                |                 |                      |        |                       |         | spreadsł          | neet templa    | ate will lo                  | ad in a new | 1 |     | 1 |
| © 2007 UnitedHealth Group ®, Inc. All Rights Reserved. Confidential. |                                 |                                |                 |                      |        |                       |         |                   |                |                              |             |   |     |   |

An Excel spreadsheet template will load in a new window.

| Er                                                                   | npl                              | oyer es                        | Services®       |                      |        |                       |                                     |                       |                          |                              |                                 |               |     | ^ |
|----------------------------------------------------------------------|----------------------------------|--------------------------------|-----------------|----------------------|--------|-----------------------|-------------------------------------|-----------------------|--------------------------|------------------------------|---------------------------------|---------------|-----|---|
| Rep                                                                  | er 🔄 gsftemplate.xls [Read-Only] |                                |                 |                      |        |                       |                                     |                       |                          |                              |                                 |               |     |   |
| ECR >                                                                |                                  | A                              | В               | С                    | D      | E                     | F                                   | G                     | Н                        | I                            | J                               |               |     |   |
| Imp                                                                  | 1                                | Operator -<br>Policy<br>Number | Policy Number   | Operator -<br>Suffix | Suffix | Operator -<br>Account | Account                             | Operator -<br>PVC     | Plan Variation           | Operator -<br>Report<br>Code | Report Code                     |               | ne. |   |
| Гhis<br>Гhis                                                         | 2<br>3<br>4                      |                                |                 |                      |        |                       |                                     |                       |                          |                              |                                 |               | nts | - |
| Ster<br>Click                                                        | 5<br>6<br>7                      |                                |                 |                      |        |                       |                                     |                       |                          |                              |                                 |               | E×  | = |
| temp<br>click                                                        | 89                               |                                |                 |                      |        |                       |                                     |                       |                          |                              |                                 | =             | ,а  |   |
| * Pa'                                                                | 10<br>11<br>12                   |                                |                 |                      |        |                       |                                     |                       |                          |                              |                                 |               |     |   |
| Ster<br>Type<br>impo                                                 | 13<br>14                         |                                |                 |                      |        |                       |                                     |                       |                          |                              |                                 |               | hce |   |
| * Fi                                                                 | 16<br>17                         |                                |                 | \$                   |        |                       |                                     |                       |                          |                              |                                 |               |     |   |
| Filte<br>* Po                                                        | 18<br>19<br>20                   |                                |                 |                      |        |                       |                                     |                       |                          |                              |                                 |               |     |   |
|                                                                      | 21<br>I∎ •                       | () → N \S                      | heet1 / Instruc | tions /              |        |                       |                                     |                       |                          | <                            |                                 | <b>*</b><br>: |     | Ļ |
| © 2007 UnitedHealth Group ®, Inc. All Rights Reserved. Confidential. |                                  |                                |                 |                      |        |                       | This temp<br>series of<br>criteria. | olate cont<br>columns | ains two ta<br>where you | abs. The<br>will defir       | first contain<br>le your filter | IS            |     |   |
| © 2007 UnitedHealth Group ®, Inc. All Rights Reserved. Confidential. |                                  |                                |                 |                      |        |                       |                                     |                       |                          |                              |                                 |               |     |   |

This template contains two tabs. The first contains series of columns where you will define your filter criteria.

| Er       | npl                           | loyer <mark>e</mark> S      | ervices        | 8                    |                  |                       |               |                 |                 |                           |                |           | 1   | ^ |
|----------|-------------------------------|-----------------------------|----------------|----------------------|------------------|-----------------------|---------------|-----------------|-----------------|---------------------------|----------------|-----------|-----|---|
| Rep      | 🔄 gsftemplate.xls [Read-Only] |                             |                |                      |                  |                       |               |                 |                 |                           |                |           |     |   |
| ECR >    |                               | A                           | В              | С                    | D                | E                     | F             | G               | Н               | I                         | J              |           | 1   |   |
|          | 1                             |                             |                |                      |                  |                       |               |                 |                 |                           |                |           | ne  |   |
|          | 2                             | Operator                    | Definition     |                      |                  |                       |               |                 |                 |                           |                |           |     |   |
| Imp      | 3                             | <                           | less than      |                      |                  |                       |               |                 |                 |                           |                |           |     |   |
| Γhis     | 4                             | >                           | greater than   |                      |                  |                       |               |                 |                 |                           |                |           | hts |   |
| Γhis     | 5                             | $\sim$                      | not equal to   |                      |                  |                       |               |                 |                 |                           |                |           |     |   |
|          | 6                             | =                           | equal to       |                      |                  |                       |               |                 |                 |                           |                |           |     |   |
| Step     | 7                             | >=                          | greater than   | or equal to          |                  |                       |               |                 |                 |                           |                |           |     |   |
| Click    | 8                             | <=                          | less than or e | equal to             |                  |                       |               |                 |                 |                           |                |           | E×  |   |
| temp     | 9                             | between*                    | between        |                      |                  |                       |               |                 |                 |                           |                | =         | ,а  |   |
| CIICK    | 10                            | in*                         | in list        |                      |                  |                       |               |                 |                 |                           |                |           |     |   |
| * -      | 11                            | not in*                     | not in list    |                      |                  |                       |               |                 |                 |                           |                |           |     |   |
| * Pa     | 12                            | *Separate                   | e each value u | ising a comma        | a (i.e. 000123   | 8456,0001234          | 157, 0001234  | 58)             |                 |                           |                |           |     |   |
|          | 13                            |                             |                |                      |                  |                       |               |                 |                 |                           |                |           |     |   |
| Step     | 14                            | Required F                  | ields:         | 1. Policy Nur        | nber Operato     | r                     |               |                 |                 |                           |                |           |     |   |
| Type     | 15                            |                             |                | 2. Policy Nur        | nber             |                       |               |                 |                 |                           |                |           | hce |   |
| impo     | 16                            | Note: You                   | do not need l  | to fill in every     | field. Fill in I | the Required I        | Fields and on | ly those that a | apply to the fi | lter you are ti           | rying to creat | e.        |     |   |
|          | 17                            |                             |                |                      |                  |                       |               |                 |                 |                           |                |           |     |   |
| * Fi     | 18                            |                             |                |                      |                  |                       |               |                 |                 |                           |                |           |     |   |
|          | 19                            | Sample #1                   |                |                      |                  |                       |               |                 |                 |                           |                |           |     |   |
| Filte    | 20                            | Operator -<br>Policy Number | Policy Number  | Operator -<br>Suffix | Suffix           | Operator -<br>Account | Account       | Operator - PVC  | Plan Variation  | Operator -<br>Report Code | Report Code    | Franc     |     |   |
|          | 21                            | =                           | 000123456      | =                    | Х                | =                     | 0042          | =               | 0042            | =                         | 0047           |           |     |   |
| * Rei    | 22                            | =                           | 000456789      | =                    | X                | =                     | 0034          | =               | 0786            | =                         | 0786           | ~         |     |   |
|          | 14 4                          | ► н\sh                      | ner 📢 🕺 Inst   | ructions /           |                  | -                     |               | -               |                 | <                         |                | > .:      |     |   |
|          | Imp                           | ort                         | Cancel         |                      |                  |                       |               |                 |                 |                           |                |           | -1  | ٦ |
|          |                               |                             |                |                      |                  |                       | The sea       | cond tab c      | ontains h       | elpful inst               | ructions f     | or fillir | 1g  |   |
|          |                               |                             |                |                      |                  |                       | out the       | template,       | including       | complete                  | ed exampl      | es.       | -   |   |
| a 2000   | 7                             | المراجعة المراجع            |                | Diebbe Deese         |                  | - 4:-1                |               |                 |                 |                           |                |           |     |   |
| (c) 200, | / Unic                        | edhealth Gro                | up ®, Inc. All | Rights Reser         | vea. Conride     | ncial.                |               |                 |                 |                           |                |           |     |   |
|          |                               |                             |                |                      |                  |                       |               |                 |                 |                           |                |           |     |   |
|          |                               |                             |                |                      |                  |                       | L             |                 |                 |                           |                |           |     |   |

The second tab contains helpful instructions for filling out the template, including completed examples.

| Er                                                                                                    | npl                               | oyer <mark>e</mark> S          | Services®     |                      |        |                                                 |                                      |                                         |                                    |                                           |             |             |           | ^ |
|----------------------------------------------------------------------------------------------------|-----------------------------------|--------------------------------|---------------|----------------------|--------|-------------------------------------------------|--------------------------------------|-----------------------------------------|------------------------------------|-------------------------------------------|-------------|-------------|-----------|---|
| Rep                                                                                                    | eep 🔄 gsftemplate.xls [Read-Only] |                                |               |                      |        |                                                 |                                      |                                         |                                    |                                           | X           | 101         |           |   |
| ECR >                                                                                                    |                                   | A                              | В             | С                    | D      | E                                               | F                                    | G                                       | Н                                  | I                                         | J           |             |           |   |
| Imp                                                                                                    | 1                                 | Operator -<br>Policy<br>Number | Policy Number | Operator -<br>Suffix | Suffix | Operator -<br>Account                           | Account                              | Operator -<br>PVC                       | Plan Variation                     | Operator -<br>Report<br>Code              | Report Code |             | ne        |   |
| This<br>This                                                                                                    | 2<br>3<br>4                       | <sub>I</sub>                   | N             |                      |        |                                                 |                                      |                                         |                                    |                                           |             | -           | nts       |   |
| Step                                                                                                    | 5                                 |                                | ٨             |                      |        |                                                 |                                      |                                         |                                    |                                           |             | -           |           |   |
| Click<br>temp<br>click                                                                                                    | 7 8 0                             |                                | Σ<br>         |                      |        |                                                 |                                      |                                         |                                    |                                           |             | -           | E×<br>, a |   |
| * Pa                                                                                                    | 9<br>10<br>11                     |                                |               |                      |        |                                                 |                                      |                                         |                                    |                                           |             | -           |           |   |
| Step                                                                                                    | 12<br>13                          |                                |               |                      |        |                                                 |                                      |                                         |                                    |                                           |             | -           | )<br>Ce   |   |
| impo                                                                                                    | 14<br>15<br>16                    |                                |               |                      |        |                                                 |                                      |                                         |                                    |                                           |             | -           |           |   |
| * Fi                                                                                                    | 17<br>17<br>18                    |                                |               |                      |        |                                                 |                                      |                                         |                                    |                                           |             |             |           |   |
| Filte<br>* Rei                                                                                                    | 19<br>20                          |                                |               |                      |        |                                                 |                                      |                                         |                                    |                                           |             |             |           |   |
| 21       H       H    < |                                   |                                |               |                      |        |                                                 |                                      |                                         |                                    | <                                         |             |             |           |   |
| © 2007 UnitedHealth Group ®, Inc. All Rights Reserved. Confidential.                                                                                                    |                                   |                                |               |                      |        | Complete<br>to your re<br>Number a<br>required. | e the temp<br>porting p<br>and Polic | plate by en<br>opulation.<br>y Number ( | tering inf<br>Note tha<br>Operator | ormation s<br>at only the P<br>fields are | pec<br>olic | cific<br>Cy | 2         |   |

Complete the template by entering information specific to your reporting population. Note that only the Policy Number and Policy Number Operator fields are required.

| Er                                                                   | npl               | oyer <mark>e</mark> S          | Services®     |                      |                                                                                                    |                       |         |                   |                |                              |             |   |     | ^ |
|----------------------------------------------------------------------|-------------------|--------------------------------|---------------|----------------------|----------------------------------------------------------------------------------------------------|-----------------------|---------|-------------------|----------------|------------------------------|-------------|---|-----|---|
| Rep                                                                  | ع 🔄               | sftemplat                      | e.xls [Read-O | nly]                 |                                                                                                    |                       |         |                   |                |                              |             | X | lou |   |
| ECR >                                                                |                   | A                              | В             | С                    | D                                                                                                    | E                     | F       | G                 | Н              | I                            | J           |   |     |   |
| Imp                                                                  | 1                 | Operator -<br>Policy<br>Number | Policy Number | Operator -<br>Suffix | Suffix                                                                                                    | Operator -<br>Account | Account | Operator -<br>PVC | Plan Variation | Operator -<br>Report<br>Code | Report Code | Î | ne  |   |
| Гhis<br>Гhis                                                         | 2<br>3<br>4       | In<br>Lighlight Bo             | ×<br>x        |                      |                                                                                                    |                       |         |                   |                |                              |             |   | nts |   |
| Ster<br>Click                                                        | 5<br>6<br>7       |                                |               |                      |                                                                                                    |                       |         |                   |                |                              |             | - | E×  |   |
| temp<br>click                                                        | 89                |                                |               |                      |                                                                                                    |                       |         |                   |                |                              |             | = | ,а  |   |
| * Pa                                                                 | 10<br>11<br>12    |                                |               |                      |                                                                                                    |                       |         |                   |                |                              |             |   |     |   |
| Ster<br>Type<br>impo                                                 | 13<br>14          |                                |               |                      |                                                                                                    |                       |         |                   |                |                              |             | _ | hce |   |
| * Fi                                                                 | 16<br>17          |                                |               |                      |                                                                                                    |                       |         |                   |                |                              |             |   |     |   |
| Filte                                                                | 18<br>19<br>20    |                                |               |                      |                                                                                                    |                       |         |                   |                |                              |             |   |     |   |
|                                                                      | 21       IF < → H |                                |               |                      |                                                                                                    |                       |         |                   |                |                              |             |   |     |   |
| © 2007 UnitedHealth Group ®, Inc. All Rights Reserved. Confidential. |                   |                                |               | I.                   | Complete the template by entering information specific<br>to your reporting population. Note that only the Policy<br>Number and Policy Number Operator fields are<br>required. |                       |         |                   |                |                              |             |   |     |   |

Complete the template by entering information specific to your reporting population. Note that only the Policy Number and Policy Number Operator fields are required.

| Er            | npl                                                                  | oyer es                        | Services®        |                      |        |                       |                                                                                                    |                   |                |                              |             |          |     | ^ |
|---------------|----------------------------------------------------------------------|--------------------------------|------------------|----------------------|--------|-----------------------|----------------------------------------------------------------------------------------------------|-------------------|----------------|------------------------------|-------------|----------|-----|---|
| Rep           | ۽ 🖳                                                                  | sftemplat                      | te.xls [Read-Oi  | nly]                 |        |                       |                                                                                                    |                   |                |                              |             | X        | 101 |   |
| ECR >         |                                                                      | A                              | В                | С                    | D      | E                     | F                                                                                                    | G                 | Н              |                              | J           |          |     |   |
| Imp           | 1                                                                    | Operator -<br>Policy<br>Number | Policy Number    | Operator -<br>Suffix | Suffix | Operator -<br>Account | Account                                                                                                    | Operator -<br>PVC | Plan Variation | Operator -<br>Report<br>Code | Report Code | Î        | ne  |   |
| Гhis<br>Гhis  | 2                                                                    | =                              |                  |                      |        |                       |                                                                                                    |                   |                |                              |             |          | nts |   |
|               | 4                                                                    | R.                             |                  |                      |        |                       |                                                                                                    |                   |                |                              |             | -        |     | ∃ |
| Ster<br>Click | 6                                                                    |                                |                  |                      |        |                       |                                                                                                    |                   |                |                              |             |          | E×  |   |
| temp<br>click | 8                                                                    |                                |                  |                      |        |                       |                                                                                                    |                   |                |                              |             | _        | , a |   |
| * Pai         | 9<br>10                                                              |                                |                  |                      |        |                       |                                                                                                    |                   |                |                              |             | _        |     |   |
|               | 11<br>12                                                             |                                |                  |                      |        |                       |                                                                                                    |                   |                |                              |             | -        |     |   |
| Step          | 13                                                                   |                                |                  |                      |        |                       |                                                                                                    |                   |                |                              |             |          | bca |   |
| impo          | 14                                                                   |                                |                  |                      |        |                       |                                                                                                    |                   |                |                              |             | -        |     |   |
|               | 16                                                                   |                                |                  |                      |        |                       |                                                                                                    |                   |                |                              |             |          |     |   |
| * Fi          | 17                                                                   |                                |                  |                      |        |                       |                                                                                                    |                   |                |                              |             |          |     |   |
| Filte         | 18                                                                   |                                |                  |                      |        |                       |                                                                                                    |                   |                |                              |             | -        |     |   |
| * 20          | 20                                                                   |                                |                  |                      |        |                       |                                                                                                    |                   |                |                              |             |          |     |   |
|               | 21                                                                   |                                | haati / Instruct | tions /              |        |                       |                                                                                                    |                   |                | 1.0                          |             | <b>~</b> |     |   |
|               | Imp <sup>,</sup>                                                     | ort I I                        | Cancel I         | uoris /              |        | -                     |                                                                                                    |                   |                | 1.                           | /           | 1.0      |     | 4 |
| @ 2003        | © 2007 UnitedHealth Group ®, Inc. All Rights Reserved. Confidential. |                                |                  |                      |        |                       | Complete the template by entering information specific<br>to your reporting population. Note that only the Policy<br>Number and Policy Number Operator fields are |                   |                |                              |             |          |     |   |
|               |                                                                      |                                |                  |                      |        |                       | required.                                                                                                    |                   |                |                              |             |          |     |   |

Complete the template by entering information specific to your reporting population. Note that only the Policy Number and Policy Number Operator fields are required.

| E                   | mployer <mark>e</mark> S                                             | Services®     |               |              |               |         |         |             |     |                    |     | <u>^</u> |
|---------------------|----------------------------------------------------------------------|---------------|---------------|--------------|---------------|---------|---------|-------------|-----|--------------------|-----|----------|
| Rep                 | 🕙 gsftemplat                                                         | e.xls [Read-  | Only]         |              |               |         |         |             |     |                    | ]01 |          |
| <u>ECR</u> >        | A                                                                    | В             | С             | D            | E             | F       | G       | Н           |     | J                  | -   |          |
|                     | Save As                                                              |               |               |              |               |         |         |             | ? 🗙 | r -<br>Report Code | ne  |          |
| Imp                 | Save in:                                                             | 🞯 Desktop     |               |              | 💌 🚱 🕶         | 🗈   😋 > | < 📑 🎫 - | Tools 🕶     |     |                    |     |          |
| Гhis<br>Гhis        | My Recent                                                            | My Docume     | nts<br>er     |              |               |         |         |             |     |                    | hts | ≡        |
| Ste<br>Click        | Documents                                                            | Sinty Nection | (Flaces       |              |               |         |         |             |     |                    | E×  |          |
| tem<br>click        | Desktop                                                              |               |               |              |               |         | A       |             |     |                    | , a |          |
| * Pa<br>Ste<br>Type | My Documents                                                         |               |               |              |               |         |         | $\setminus$ |     |                    | hce |          |
| * F                 | My Computer                                                          |               |               |              |               |         |         |             | -   |                    |     |          |
| Filt                |                                                                      | File name:    | acfiltora yla |              |               |         |         |             |     |                    |     |          |
| * Re                | My Network<br>Places                                                 | Save as type: | Microsoft Of  | Fice Excel U | lorkbook (* v | L-)     | ×       |             |     |                    |     |          |
|                     | Import                                                               | Cancel        | MICROSOFT OF  | TICE EXCEL W |               | 15)     |         |             |     | ■ <b>  }</b> ],    | ÷.  | 4        |
|                     | When you have finished, save the file to your desktop.               |               |               |              |               |         |         |             |     |                    |     |          |
| @ 200               | © 2007 UnitedHealth Group ®, Inc. All Rights Reserved. Confidential. |               |               |              |               |         |         |             |     |                    |     |          |

When you have finished, save the file to your desktop.

| Er                                                                   | npl             | oyer e                         | Services®     |                      |        |                       |            |                   |                |                              |             |     | ^  |
|----------------------------------------------------------------------|-----------------|--------------------------------|---------------|----------------------|--------|-----------------------|------------|-------------------|----------------|------------------------------|-------------|-----|----|
| Rep                                                                  | ۽ 🖳             | gsftempla                      | te.xls        |                      |        |                       |            |                   |                |                              |             | 101 |    |
| ECR >                                                                |                 | A                              | В             | С                    | D      | E                     | F          | G                 | Н              | I                            | J           | S   |    |
|                                                                      | 1               | Operator -<br>Policy<br>Number | Policy Number | Operator -<br>Suffix | Suffix | Operator -<br>Account | Account    | Operator -<br>PVC | Plan Variation | Operator -<br>Report<br>Code | Report Code | ne  |    |
| Imp                                                                  | 2               | =                              | 000702664     |                      |        | between               | 0029,0063  |                   |                |                              |             |     |    |
| Гhis<br>Гhis                                                         | 3               |                                |               |                      |        |                       |            |                   |                |                              |             | hts |    |
|                                                                      | 4               |                                |               |                      |        |                       |            |                   |                |                              | - A         |     | ≡  |
| Ster                                                                 | 5               |                                |               |                      |        |                       |            |                   |                |                              | T.          |     |    |
| Click                                                                | 7               |                                |               |                      |        |                       |            |                   |                |                              |             | E>  | e. |
| temp<br>dick                                                         | 8               |                                |               |                      |        |                       |            |                   |                |                              |             | , a | (  |
| CITCK                                                                | 9               |                                |               |                      |        |                       |            |                   |                |                              |             |     |    |
| * Pai                                                                | 10              |                                |               |                      |        |                       |            |                   |                |                              |             |     |    |
|                                                                      | 11              |                                |               |                      |        |                       |            |                   |                |                              |             |     |    |
| Ster                                                                 | 12              |                                |               |                      |        |                       |            |                   |                |                              |             |     |    |
| Type                                                                 | 13              |                                |               |                      |        |                       |            |                   |                |                              |             | hce |    |
| impo                                                                 | 14              |                                |               |                      |        |                       |            |                   |                |                              |             |     |    |
|                                                                      | 16              |                                |               |                      |        |                       |            |                   |                |                              |             |     |    |
| * Fi                                                                 | 17              |                                |               |                      |        |                       |            |                   |                |                              |             |     |    |
|                                                                      | 18              |                                |               |                      |        |                       |            |                   |                |                              |             |     |    |
| Filte                                                                | 19              |                                |               |                      |        |                       |            |                   |                |                              |             |     |    |
| * Rei                                                                | 20              |                                |               |                      |        |                       |            |                   |                |                              |             |     |    |
|                                                                      | 21              |                                |               |                      |        |                       |            |                   |                |                              |             |     |    |
|                                                                      | Import   Cancel |                                |               |                      |        |                       |            |                   |                | 1.1                          |             | 2   | -  |
|                                                                      |                 |                                |               |                      |        | Note that imported.   | the file m | nust be clos      | sed befo       | re it can be                 |             |     |    |
| © 2007 UnitedHealth Group ®, Inc. All Rights Reserved. Confidential. |                 |                                |               |                      |        |                       |            |                   |                |                              |             |     |    |

Note that the file must be closed before it can be imported.

| Employer eServices®                                                                                                    |                                                |                                                                                 |                                           |        |  |  |
|----------------------------------------------------------------------------------------------------|------------------------------------------------|---------------------------------------------------------------------------------|-------------------------------------------|--------|--|--|
| Reports Home Automated Reports Custom Reports F                                                                                                    | lecent Reports                                 | Help & Training News                                                            | Tools Logo                                |        |  |  |
| ECR > Import a Group Segment Filter                                                                                                    |                                                |                                                                                 |                                           |        |  |  |
|                                                                                                    |                                                | <u>Group Sec</u>                                                                | ament Filter Home                         | Ł      |  |  |
| Import a Group Segment Filter                                                                                                    |                                                |                                                                                 |                                           |        |  |  |
| This page lets you create a Group Segment Filter by importing a fil<br>This process lets you define a segment of your population offline in                                                            | e that has been spec<br>n Excel, and import t  | ially formatted to identify a so<br>hem for your reporting needs.               | ubset of claimants<br>Help                | :      |  |  |
| Step 1: Locate the File to Import                                                                                                    |                                                |                                                                                 |                                           |        |  |  |
| Click the <b>Browse</b> button to locate the Excel (.xls) file containing the template to import successfully. If your filter is not already setup, click the Browser button to locate it. <u>Help</u> | e filter you have built<br>download the templa | :. Filters must be built using th<br>a <u>te</u> , enter your filter informatio | e preformatted E:<br>on, save the file, a | ×<br>9 |  |  |
| Path: Highton we Box                                                                                                    |                                                |                                                                                 |                                           |        |  |  |
| Step 2: Name and Describe the Filter                                                                                                    |                                                |                                                                                 |                                           |        |  |  |
| Type a name and a briet description into the fields below to identifi<br>imported, you can use the filter to run a report or you can edit it fro                                                       | y the filter, and then<br>om the Group Segme   | click the <b>Import</b> button to up<br>Int Filter Screen. <u>Help</u>          | load the file, Onco                       | 5      |  |  |
| * Filter Name:                                                                                                    |                                                |                                                                                 |                                           |        |  |  |
| Filter Description:                                                                                                    |                                                |                                                                                 |                                           |        |  |  |
| * Required Field                                                                                                    |                                                |                                                                                 |                                           |        |  |  |
| Import Cancel                                                                                                    | Back on the Im<br>locate your file.            | port screen, click the Br                                                       | owse button to                            | ٦      |  |  |
| © 2007 UnitedHealth Group ®, Inc. All Rights Reserved. Confidential.                                                                                                    |                                                |                                                                                 |                                           |        |  |  |

Back on the Import screen, click the Browse button to locate your file.

| Employer                                                                    | eServices®             |                             |                 |                            |                          |           |        |                              | ^                  |
|-----------------------------------------------------------------------------|------------------------|-----------------------------|-----------------|----------------------------|--------------------------|-----------|--------|------------------------------|--------------------|
| Reports Home                                                                | Automated R            | eports Custo                | om Reports      | Recent Reports             | 5 Help & Ti              | raining   | News   | Tools                        | Logou              |
| <u>ECR</u> > Import a G                                                     | Choose file            |                             |                 |                            |                          | ſ         | ? 🗙    |                              |                    |
|                                                                             | Look in:               | 🞯 Desktop                   |                 | •                          | 🗕 🛍 📥                    | •         |        | iment Filter                 | Home               |
| Import a Grou<br>Fhis page lets yc<br>Fhis process lets                     | My Recent<br>Documents | My Documents<br>My Computer | s<br>laces      |                            |                          |           |        | ibset of clai<br><u>Help</u> | mants<br>≣         |
| Step 1: Locate<br>Click the Browse<br>template to impo<br>click the Browser | Desktop                |                             |                 |                            |                          |           |        | e preforma<br>n, save the    | tted E×<br>file, a |
| * Path:                                                                     | Mu Documents           |                             |                 |                            |                          |           |        |                              |                    |
| Step 2: Name                                                                | niy biodanichio        |                             |                 |                            |                          |           |        |                              |                    |
| Type a name an<br>imported, you ca                                          | My Computer            |                             |                 |                            |                          |           |        | oad the file                 | . Once             |
| * Filter Name:                                                              |                        |                             |                 |                            |                          |           |        |                              |                    |
| Filter Descriptio                                                           | My Network             | File name:                  |                 |                            | •                        | Оре       | n      |                              |                    |
| * Required Field                                                            | Places                 | Files of type:              | All Files (*.*) |                            | •                        | Cano      | cel    |                              |                    |
| Import                                                                      | Cancel                 |                             |                 | Back on the<br>locate your | e Import screei<br>file. | n, clickt | the Br | owse butt                    | on to              |
| ାର 2007 UnitedHealth                                                        | n Group ®, Inc. All R  | ights Reserved. Co          | onfidential.    |                            |                          |           |        |                              |                    |

Back on the Import screen, click the Browse button to locate your file.

| Employer                                                                    | eServices®               |                                |                 |                |                          |                  |                                          |   |
|-----------------------------------------------------------------------------|--------------------------|--------------------------------|-----------------|----------------|--------------------------|------------------|------------------------------------------|---|
| Reports Home                                                                | Automated R              | eports Cust                    | om Reports      | Recent Reports | ; Help & Tr              | aining News      | Tools Logo                               | • |
| <u>ECR</u> > Import a G                                                     | Choose file              |                                |                 |                |                          | ? 🔀              |                                          |   |
|                                                                             | Look in:                 | 🞯 Desktop                      |                 | •              | + 🛍 💣 🎟                  | •                | iment Filter Home                        | 1 |
| Import a Grou<br>Fhis page lets yc<br>Fhis process lets                     | My Recent<br>Documents   | My Document:                   | s<br>laces      |                |                          |                  | ubset of claimants<br>Help               |   |
| Step 1: Locate<br>Click the Browse<br>template to impo<br>click the Browser | Desktop                  | rea gsriite <del>rs, xis</del> |                 |                |                          |                  | e preformatted E:<br>n, save the file, a | × |
| * Path:                                                                     | <b>D</b><br>Mu Documents |                                |                 |                | A                        |                  |                                          |   |
| Step 2: Name                                                                | my b ocamorito           |                                |                 |                |                          | $\setminus$      |                                          |   |
| Type a name an<br>imported, you ca                                          | My Computer              |                                |                 |                |                          |                  | oad the file. Once                       | 2 |
| * Filter Name:                                                              |                          |                                |                 |                |                          |                  |                                          |   |
| Filter Descriptic                                                           | My Network               | File name:                     | gsfilters.xls   |                | •                        | Open             |                                          |   |
| * Required Field                                                            | Places                   | Files of type:                 | All Files (*.*) |                | •                        | Cancel           |                                          |   |
| Import                                                                      | Cancel                   |                                |                 | Deals and the  |                          | II - I - Ale o 🗗 | ······                                   | ٦ |
|                                                                             |                          |                                |                 | locate your    | e import screer<br>file. | n, click the Bi  | rowse button to                          | ' |
| © 2007 UnitedHealth                                                         | n Group ®, Inc. All R    | ights Reserved. Co             | onfidential.    |                |                          |                  |                                          |   |

Back on the Import screen, click the Browse button to locate your file.

| Stop 1: Locate the File to Import                                                                                                    | A                                         |
|----------------------------------------------------------------------------------------------------|-------------------------------------------|
| Click the <b>Browse</b> button to locate the Excel (.xis) file containing the filter you have built. Filters m                                                                                                    | ust be built using the preformatted Ex    |
| template to import successfully. If your filter is not already setup, <u>download the template</u> , enter the list of the provide the template is the set of the set of th | your filter information, save the file, a |
| click the Browser button to locate it. Help                                                                                                    |                                           |
| * Path: C:\Documents and Settings' Browse                                                                                                    |                                           |
|                                                                                                    |                                           |
| Step 2: Name and Describe the Filter                                                                                                    |                                           |
| Type a name and a brief description into the fields below to identify the filter, and then click the <b>I</b> report or you can edit it from the Group Segment Filter Screen. <u>Help</u>                                                                                                    | mport button to upload the file. Once     |
|                                                                                                    | =                                         |
| * Filter Name: Highlight Box                                                                                                    |                                           |
|                                                                                                    |                                           |
| Filter Description:                                                                                                    |                                           |
| * Required Field                                                                                                    |                                           |
|                                                                                                    |                                           |
| Import Cancel                                                                                                    |                                           |
|                                                                                                    |                                           |
|                                                                                                    |                                           |
| © 2007 UnitedHealth Group ®, Inc. All Rights Reserved. Confidential.                                                                                                    |                                           |
|                                                                                                    |                                           |
|                                                                                                    |                                           |
|                                                                                                    | N                                         |
|                                                                                                    | R .                                       |
|                                                                                                    |                                           |
|                                                                                                    |                                           |
| After selecting the file, e                                                                                                    | enter a Filter Name.                      |
|                                                                                                    |                                           |
|                                                                                                    |                                           |
|                                                                                                    |                                           |
|                                                                                                    |                                           |

After selecting the file, enter a Filter Name.

| Step 1. Loosts the File to Import                                                                                                    |
|----------------------------------------------------------------------------------------------------|
| Step 1: Locate the File to Import<br>Click the <b>Proven</b> butten to least the Even ( vie) file containing the filter you have built. Filters must be built using the preferentied Ev |
| template to import successfully. If your filter is not already setup, <u>download the template</u> , enter your filter information, save the file, a                                    |
| click the Browser button to locate it. <u>Help</u>                                                                                                    |
| * Path: C:\Documents and Settings Browse                                                                                                    |
|                                                                                                    |
| Step 2: Name and Describe the Filter                                                                                                    |
| Type a name and a brief description into the fields below to identify the filter, and then click the Import button to upload the file. Once                                             |
| report or you can edit it from the Group Segment Filter Screen. <u>Help</u>                                                                                                    |
|                                                                                                    |
| * Filter Name: Test Filter                                                                                                    |
|                                                                                                    |
| Filter Description: Highlight Box                                                                                                    |
| * Required Field                                                                                                    |
|                                                                                                    |
| Import                                                                                                    |
|                                                                                                    |
|                                                                                                    |
| © 2007 UnitedHealth Group @ Top: All Diabte Reserved. Confidential                                                                                                    |
| C 2007 Onited reach aroup (6), Inc. All Rights Reserved. Confidencial.                                                                                                    |
|                                                                                                    |
|                                                                                                    |
| N                                                                                                    |
| N2                                                                                                    |
|                                                                                                    |
|                                                                                                    |
| Adding an optional filter description will help keep your                                                                                                    |
| filters organized.                                                                                                    |
|                                                                                                    |
|                                                                                                    |
|                                                                                                    |

Adding an optional filter description will help keep your filters organized.

| Step 1: Locate the File to Import                                                                                                    | A                                                                      |  |  |  |  |  |
|----------------------------------------------------------------------------------------------------|------------------------------------------------------------------------|--|--|--|--|--|
| Click the <b>Browse</b> button to locate the Excel (.xls) file containing the                                                                                                    | filter you have built. Filters must be built using the preformatted E× |  |  |  |  |  |
| template to import successfully. If your filter is not already setup, <u>c</u><br>click the Browser button to locate it. <u>Help</u>                                                                                    | ownload the template, enter your filter information, save the file, a  |  |  |  |  |  |
| * Path: C:\Documents and Settings Browse                                                                                                    |                                                                        |  |  |  |  |  |
|                                                                                                    |                                                                        |  |  |  |  |  |
| Step 2: Name and Describe the Filter                                                                                                    |                                                                        |  |  |  |  |  |
| Type a name and a brief description into the fields below to identify the filter, and then click the <b>Import</b> button to upload the file. Once report or you can edit it from the Group Segment Filter Screen. Help |                                                                        |  |  |  |  |  |
|                                                                                                    | =                                                                      |  |  |  |  |  |
| * Filter Name: Test Filter                                                                                                    |                                                                        |  |  |  |  |  |
|                                                                                                    |                                                                        |  |  |  |  |  |
| Filter Description: Import Filter Test                                                                                                    |                                                                        |  |  |  |  |  |
| * Required Field                                                                                                    |                                                                        |  |  |  |  |  |
|                                                                                                    |                                                                        |  |  |  |  |  |
|                                                                                                    |                                                                        |  |  |  |  |  |
|                                                                                                    |                                                                        |  |  |  |  |  |
| © UICK THE IMPORT DULLON<br>Its Reserved. Confidential.                                                                                                    |                                                                        |  |  |  |  |  |
|                                                                                                    |                                                                        |  |  |  |  |  |
| www.                                                                                                    |                                                                        |  |  |  |  |  |
|                                                                                                    |                                                                        |  |  |  |  |  |
|                                                                                                    |                                                                        |  |  |  |  |  |
|                                                                                                    |                                                                        |  |  |  |  |  |
|                                                                                                    | When you have finished, click the Import button                        |  |  |  |  |  |
|                                                                                                    | when you have misned, circk the import button.                         |  |  |  |  |  |
|                                                                                                    |                                                                        |  |  |  |  |  |
|                                                                                                    |                                                                        |  |  |  |  |  |
|                                                                                                    |                                                                        |  |  |  |  |  |

When you have finished, click the Import button.

| Step 1. Logate the File to Impart                                             |                                                                              |
|-------------------------------------------------------------------------------|------------------------------------------------------------------------------|
| Click the <b>Browse</b> button to locate the Excel (LyIs) file containing the | filter you have built. Filters must be built using the preformatted Ex       |
| template to import successfully. If your filter is not already setup, g       | download the template, enter your filter information, save the file, a       |
| click the Browser button to locate it. <u>Help</u>                            |                                                                              |
| * Path: C:\Documents and Settings Browse                                      |                                                                              |
|                                                                               |                                                                              |
| Step 2: Name and Describe the Filter                                          |                                                                              |
| Type a name and a brief description into the fields below to identify         | the filter, and then click the <b>Import</b> button to upload the file. Once |
| report or you can edit it from the Group Segment Filter Screen. <u>He</u>     |                                                                              |
| Test Eiller                                                                   | -                                                                            |
| * Filter Name: 1990 Filter                                                    |                                                                              |
|                                                                               |                                                                              |
| Filter Description:                                                           |                                                                              |
| * Required Field                                                              |                                                                              |
|                                                                               |                                                                              |
|                                                                               |                                                                              |
| Congratulations! Your fillioneras successfully imported.                      |                                                                              |
| congratations four (ngnight dat saccessian) imported                          |                                                                              |
| © 2007 UnitedHealth Group ®, Inc. All Rights Reserved. Confidential.          |                                                                              |
|                                                                               |                                                                              |
|                                                                               |                                                                              |
|                                                                               |                                                                              |
|                                                                               |                                                                              |
|                                                                               |                                                                              |
|                                                                               |                                                                              |
|                                                                               | A message at the bottom of the page will confirm that                        |
|                                                                               | your seament filter has been successfully imported                           |
|                                                                               | ,                                                                            |
|                                                                               |                                                                              |
|                                                                               |                                                                              |
|                                                                               |                                                                              |

A message at the bottom of the page will confirm that your segment filter has been successfully imported.

| Employer eServices®                                                                                                    |                                                                                                    |  |  |  |  |  |  |
|----------------------------------------------------------------------------------------------------|----------------------------------------------------------------------------------------------------|--|--|--|--|--|--|
| Reports Home Automated Reports Custom Reports R                                                                                                    | ecent Reports Help & Training News Tools Logou                                                                                                  |  |  |  |  |  |  |
| ECR > Import a Group Segment Filter                                                                                                    |                                                                                                    |  |  |  |  |  |  |
|                                                                                                    | Group Senghinght Böter Home                                                                                                    |  |  |  |  |  |  |
| Import a Group Segment Filter                                                                                                    | Click the Group Segment Filters Home link                                                                                                    |  |  |  |  |  |  |
| Fhis page lets you create a Group Segment Filter by importing a file<br>Fhis process lets you define a segment of your population offline in                                                                    | that<br>Excel, and import them for your reporting needs. <u>Help</u>                                                                            |  |  |  |  |  |  |
| Step 1: Locate the File to Import                                                                                                    |                                                                                                    |  |  |  |  |  |  |
| Click the <b>Browse</b> button to locate the Excel (.xls) file containing the template to import successfully. If your filter is not already setup, <u>d</u> click the Browser button to locate it. <u>Help</u> | filter you have built. Filters must be built using the preformatted Ex<br>ownload the template, enter your filter information, save the file, a |  |  |  |  |  |  |
| * Path: C:\Documents and Settings Browse                                                                                                    |                                                                                                    |  |  |  |  |  |  |
| Step 2: Name and Describe the Filter                                                                                                    |                                                                                                    |  |  |  |  |  |  |
| Type a name and a brief description into the fields below to identify<br>imported, you can use the filter to run a report or you can edit it from                                                               | the filter, and then click the <b>Import</b> button to upload the file. Once<br>n the Group Segment Filter Screen. <u>Help</u>                  |  |  |  |  |  |  |
| * Filter Name: Test Filter                                                                                                    |                                                                                                    |  |  |  |  |  |  |
| Filter Description: Import Filter Test                                                                                                    |                                                                                                    |  |  |  |  |  |  |
| * Required Field                                                                                                    |                                                                                                    |  |  |  |  |  |  |
| Import Cancel                                                                                                    | Your newly imported filter can now be found on the                                                                                              |  |  |  |  |  |  |
|                                                                                                    | Group Segment Filters Home page.                                                                                                    |  |  |  |  |  |  |
| © 2007 UnitedHealth Group ®, Inc. All Rights Reserved. Confidential.                                                                                                    |                                                                                                    |  |  |  |  |  |  |

Your newly imported filter can now be found on the Group Segment Filters Home page.

| Employer eServices <sup>®</sup>                                                                        |             |                            |                                                                                                    |              |                 |        |  |
|----------------------------------------------------------------------------------------------------|-------------|----------------------------|----------------------------------------------------------------------------------------------------|--------------|-----------------|--------|--|
| Reports Home Automa                                                                                    | ted Reports | Custom Reports             | Recent Reports                                                                                      | Report Admin | Help & Training | News T |  |
| ECR > Group Segment Filter                                                                             |             |                            |                                                                                                    |              |                 |        |  |
| Create New Group Segment Filter                                                                        |             |                            |                                                                                                    |              |                 | R      |  |
| (*)Name:                                                                                               |             | Description:               |                                                                                                    | Create       |                 |        |  |
| Search For Existing Filter: Search                                                                     |             |                            |                                                                                                    |              |                 |        |  |
| <u>My Filters</u>                                                                                      |             | Descrip                    | tion                                                                                                | Modified     |                 |        |  |
| 🗴 💿 <u>Test Filter</u>                                                                                 |             | Highlight Elwaport Filter  |                                                                                                    | 06/06/2007   |                 |        |  |
| * Total Filters In This Folder: 1<br>Sort list: Click on My Filters or Modified column labels to sort. |             |                            |                                                                                                    |              |                 |        |  |
| <u>My Incomplete Filters</u>                                                                           |             | Description                |                                                                                                    | Modified     |                 |        |  |
| Your Filter Inbox is empty.                                                                            |             |                            |                                                                                                    |              |                 |        |  |
| * Total Filters In This Folder: O<br>Sort list: Click on My Filters or Modified column                 |             | Your newly i<br>Create and | Your newly imported filter can now be found on the<br>Create and Modify Group Segment Filters page. |              |                 |        |  |

Your newly imported filter can now be found on the Create and Modify Group Segment Filters page.

| Employer eServices®                                                                 |                                                                                      |  |  |  |  |
|-------------------------------------------------------------------------------------|--------------------------------------------------------------------------------------|--|--|--|--|
| Congratulations!<br>You have completed the Importing Group Segment Filters Tutorial |                                                                                      |  |  |  |  |
|                                                                                     | Congratulations! You have completed the Importing<br>Group Segment Filters tutorial. |  |  |  |  |

Congratulations! You have completed the Importing Group Segment Filters tutorial.